## Guide d'installation du micrologiciel

(Mise à jour à partir d'un disque USB)

## 1 Composants nécessaires 0 USB disk PC Projecteur (FAT32 Format) (Les modèles prennent en charge les mises à jour du micrologiciel) 2 Étapes de la mise à jour : Comment effectuer une installation forcée (1) Téléchargez le micrologiciel via le lien (2) Insérez le disque USB dans le fourni depuis un PC et copiez-le sur port USB 2.0 du projecteur ; un disque USB ; Remarque : (Il doit être formaté en FAT32) • **D I I I I** I . 12

(3) Lorsque le projecteur est en mode Arrêt (veuillez ne pas allumer le projecteur), appuyez longuement sur le bouton « Marche / Arrêt » du projecteur pendant 5 à 7 secondes, puis relâchez-le lorsque vous entendez le ventilateur tourner à plein régime.

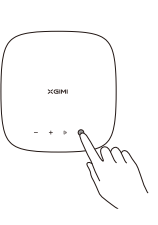

USB2.0 •

(4) Vous verrez un robot Android et une barre de progression. Ensuite, le système se mettra à jour automatiquement.

XGIMI

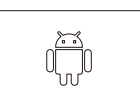